## 

by clicking on the

column title.

Student absence has triggered a Certify Notification Send a Truancy Notification Letter

38 or more total hours in a month65 or more total hours in a year

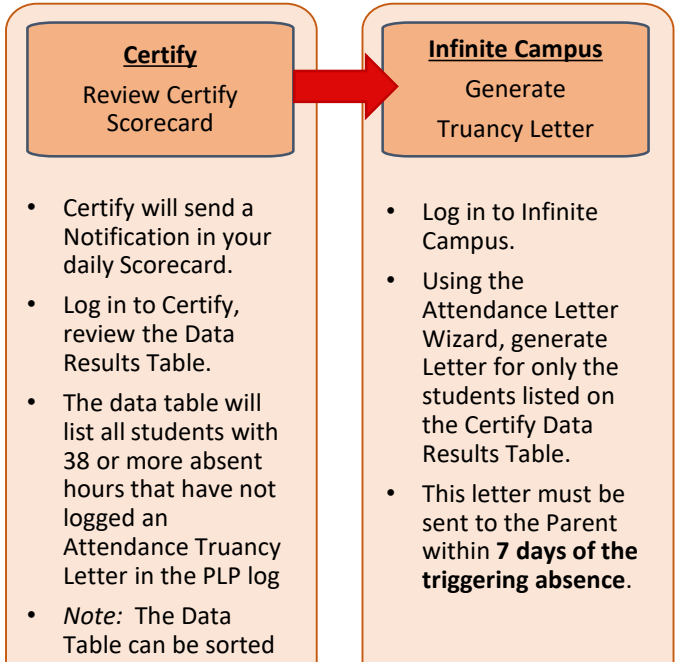

## Addressing Habitual Truancy - HB 410

## Student absence has triggered a Certify Notification

Creation of Attendance Intervention Team

- 42 or more total hours in a month
- 72 or more total hours in a year

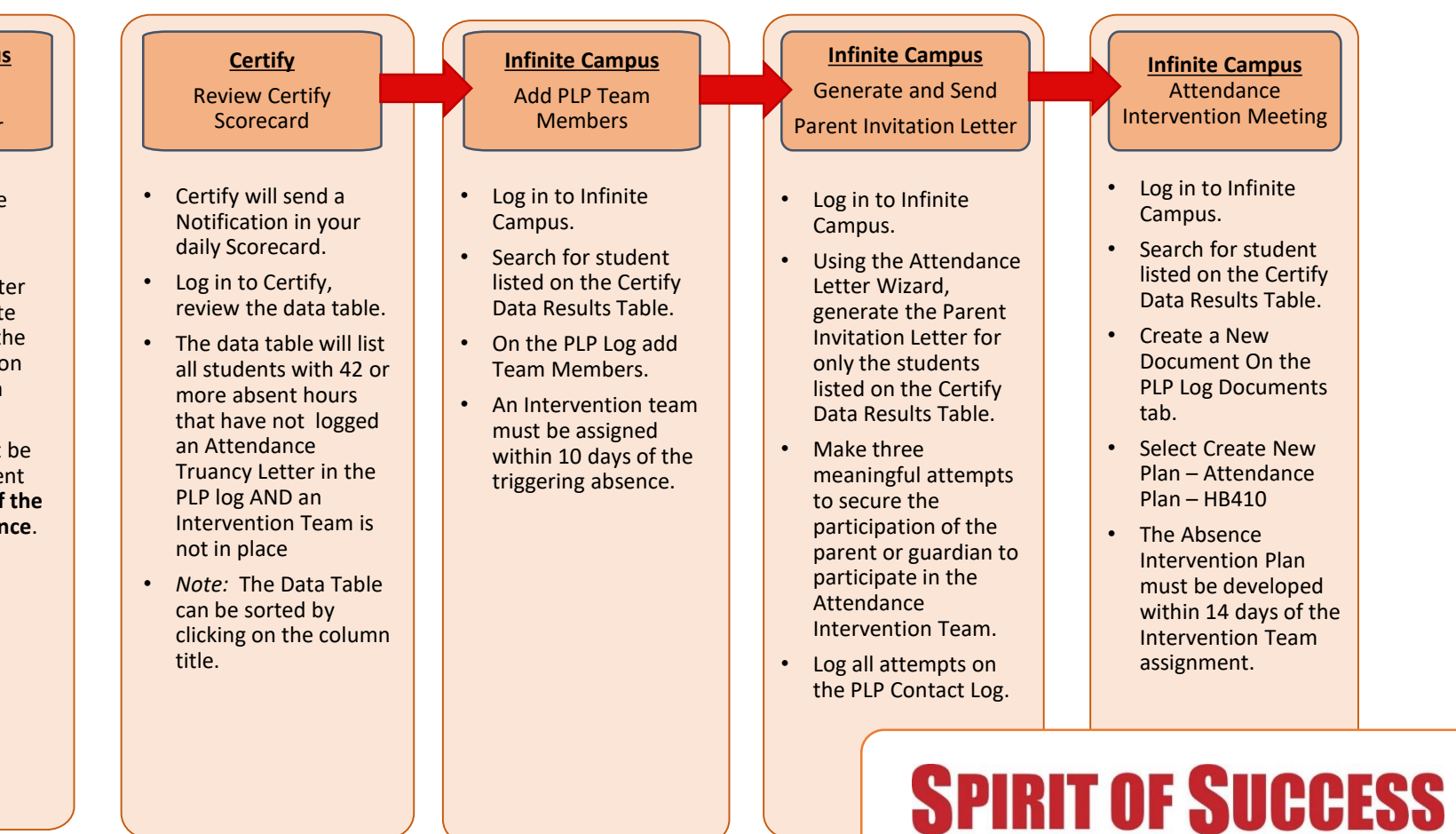

Visit the Infinite Campus Dashboard for more information - <u>https://columbus.atlassian.net/wiki/x/n\_YFCw</u>